# 総務省電波利用- アマチュア無線局向け -電子申請・届出システムLite

### チャレンジ!電子申請 パンコン設定 ガイドブック

# 電子申請・届出システム Liteを使用する前に、動作環境の確認と各種設定を行ってください。

使用中に、次のような症状が現れる場合は、改めて 動作環境と各種設定の確認を行ってください。 (例) ・パスワードを正しく入力しているのに「ログインに失敗 しました。」というメッセージが表示される。 ・画面が真っ白で、ステータスバーに「ページが表示され ました。」と表示される。 ・ステータスバーなどに「ポップアップをブロックしまし た。」と表示される。 ・「自動入力」や「送信」ができない。 ・セキュリティーの警告画面が表示される ・ボタンを押しても画面が変わらない、フリーズしてしま う、など。

#### 電子申請・届出システム Liteを利用するための動作環境

|    | パソコン                     | PC/AT互換機                                                                                                    |
|----|--------------------------|----------------------------------------------------------------------------------------------------|
|    | CPU                      | Pentium II 400MHz以上推奨                                                                                                    |
|    | メモリ                      | 128MB以上推奨                                                                                                    |
|    | ディスク                     | 100MB以上の空き容量                                                                                                    |
|    | 基本ソフトウェア                 | Windows 7<br>Windows 7 Service Pack 1<br>Windows Vista Service Pack 2以上<br>Windows XP Service Pack 3以上                                                                                                    |
|    | Internet Explorer        | Internet Explorer 9<br>Internet Explorer 8<br>Internet Explorer 7<br>Internet Explorer 6 Service Pack 3<br>以上                                                                                             |
|    | Firefox                  | Firefox 10.0以上                                                                                                    |
|    | 電子申請·届出<br>電子申請ガイドフ<br>び | ンステムトップページ <u>http://www.denpa.soumu.go.jp/public/index.html</u><br>「ック <u>http://www.soumu.go.jp/soutsu/kinki/dempa/radio/at/lite-guide_book.pdf</u><br>:畿 電子申請Lite ガイドブック」で検索 または 近畿総合通信局の便利メニューをご覧ください |
| 総犭 | 務 省 近 <b>畿</b> 総合通伯      | 言局 ホームページ∶http://www.soumu.go.jp/soutsu/kinki/                                                                                                    |

#### 1.インターネットオプションの設定

Internet Explorerご利用の方

Internet Exploreを起動し、メニューバーの [ツール]-[インターネットオプション]を選択し ます。

1.1 クッキー (Cookie) の設定 [プライバシー]タブの[詳細設定]ボタン をクリックします。 インターネット オプション/ 7 💌 全般 セキュリティ ブライバシー コンテンツ 接続 プログラム 詳細設定 時定 インターネットソーンの設定を選択してください。 すべての Cookie をブロック C すべての Web サイトからのすべての Cookie はブロックされます。 このロンピューターに形にある Cookie は Web サイトから読み取れませ I¥細設定(⊻) 戝定(<u>D</u>) 揭耐 ■Web サイトによる物理的な位置の要求を許可しない(L) ボッブアップ ブロック ☑ ポップアップ ブロックを有効にする(日) 設定(E) InPrivate ☑ hPrivate ブラウズの開始時に、ツール バーと拡張機能を無効にする(1) OK キャンセル 連用(A) 下図のとおり、設定し、[OK]ボタンを クリックしてください。 プライバシーの詳細設定 インターネット ゾーンでの Cookie の処理方法を選択できます。これは自動 Cookie 処理を上書きします。 1 Cookie ▶ 🔽 自動 Cookie 処理を上書きする(①) ファースト パーティの Cookie サード パーティの Cookie 受け入れる(C)
ブロックする(L) ブロックする(B) ダイアログを表示する(P) ◎ ダイアログを表示する(B) ||常にセッション Cookie を許可する(W) OK キャンセル 1.2 ポップアップブロックの設定 「プライバシー」タブの「ポップアッ プ ブロック」の[設定]ボタンをクリックし てください。 「ポップアップブロックの設定」画面 が表示されます。

Firefoxご利用の方

Firefoxを起動し、メニューバーの[ツール]-[インターネットオプション]を選択します。

1.1 クッキー (Cookie) の設定

「プライバシー」タブのプルダウンリスト にて、「記憶させる履歴を詳細設定する」を選 択、「サイトから送られてきたCookieを保存す る」をチェックしてください。

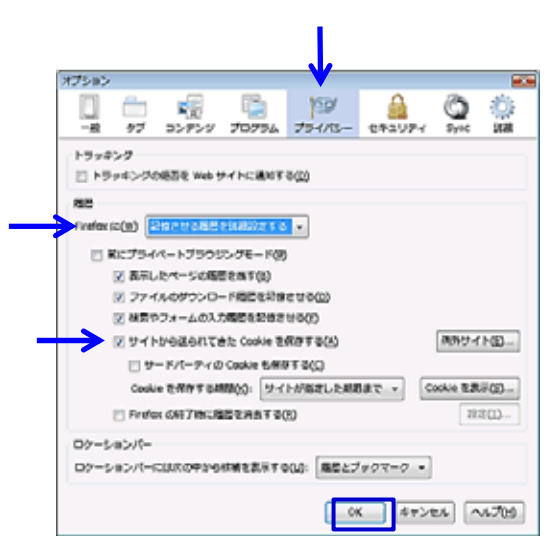

#### 1.2 ポップアップブロックの設定

「コンテンツ」タブの[許可サイト]ボタンをク リックしてくだ**さい**。

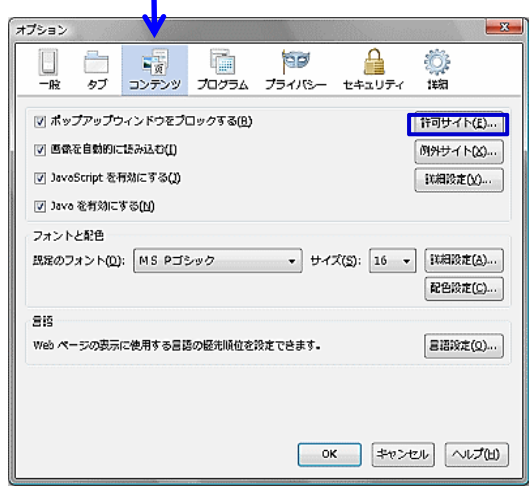

「ポップアップブロックの設定」画面が表示され ます。 「許可するWebサイトのアドレス」の下 のボックスに下記アドレスを入力して、[追 加]ボタンをクリックしてください。 www.denpa.soumu.go.jp

ポップアップ ブロックの設定 例务 現在ボッブアップはブロックされてします。下の一覧にサイトを追加することにより、特定の Web サイトのボップアップを許可できます。 許可する Web サイトのアドレス(当) iśto(A) www.dempe.soumu.go.jp 許可されたサイト(S): 前郎(B) 7214235104 zzarazouov http://supportapidell.com/support/index.aspx?c=jp&l=ja&s=gen http://www.lip.dell.com/content/default.aspx?c=jp&l=ja&s=gen www.windows.media.com すべて削除(E)。 通知とフィルタ レベル ボッブアップのプロック時に音を鳴らす(P) ☑ ポップアップのプロック時に情報パーを表示する(3) フィルタ レベルビン 高: すべてのポップアップをブロックする (Ctrl キーでポップアップを表示できます) ポップアップ プロックの FAQ 開じる(Q)

「許可されたサイト」の欄にアドレスが表示されますので、[閉じる]ボタンをクリックしてください。

「サイトのアドレス」の下のボックスに下 記アドレスを入力して、[許可]ボタンをクリッ クしてください。

www.denpa.soumu.do.ip

| ポップアップウイン<br>可するサイトの正師<br>い。<br>サイトのアドレス(1 | ドウを開くことを許可するサ・<br>なアドレスを入力して [許可]<br>心 | イトを指定できます。<br> をクリックしてくだる |
|--------------------------------------------|----------------------------------------|---------------------------|
| www.denpa.sour                             | u.go.jp                                |                           |
| サイト                                        |                                        | 現在の設定                     |
| 1                                          |                                        | 000 - 60                  |

「サイト」の欄にアドレスが表示されま すので、[閉じる]ボタンをクリックしてください。

1.3 Java Scriptの設定

オプション

[コンテンツ]タブを選択し、

「JavaScriptを有効にする」をチェックし、

「詳細設定」ボタンをクリックします。

Googleツールバー、Yahooツールバーをお使いの場合は、それぞれのポップアップブロックを解除してください。

1.3 Java Scriptの設定

[セキュリティ]タブを選択し、 「既定のレベル」ボタンをクリックし、 「OK」ボタンをクリックします。

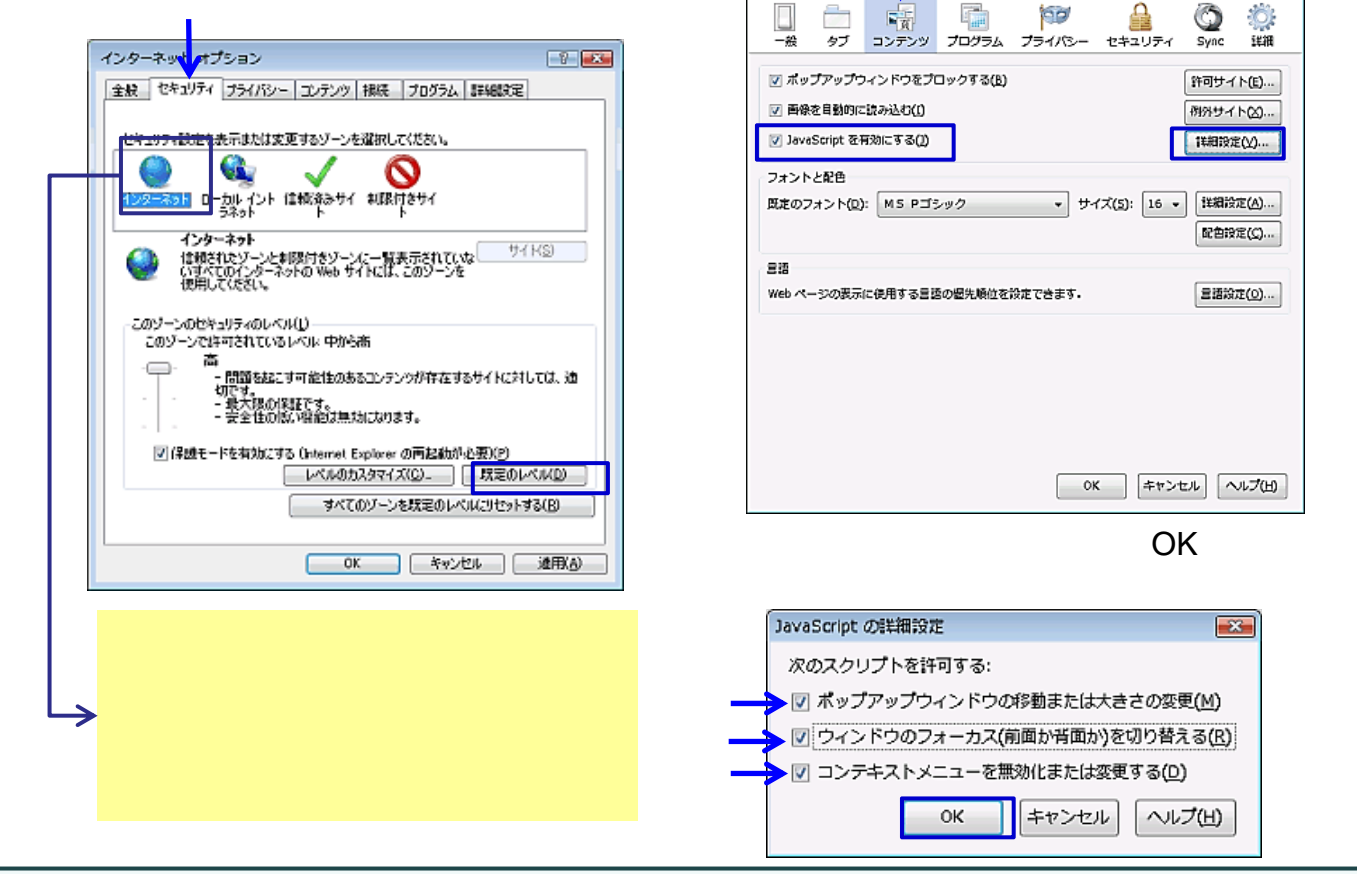

WindowsXPをご利用の方は、インターネットオプションの[OK]をクリックして、設定を**完了**してください。

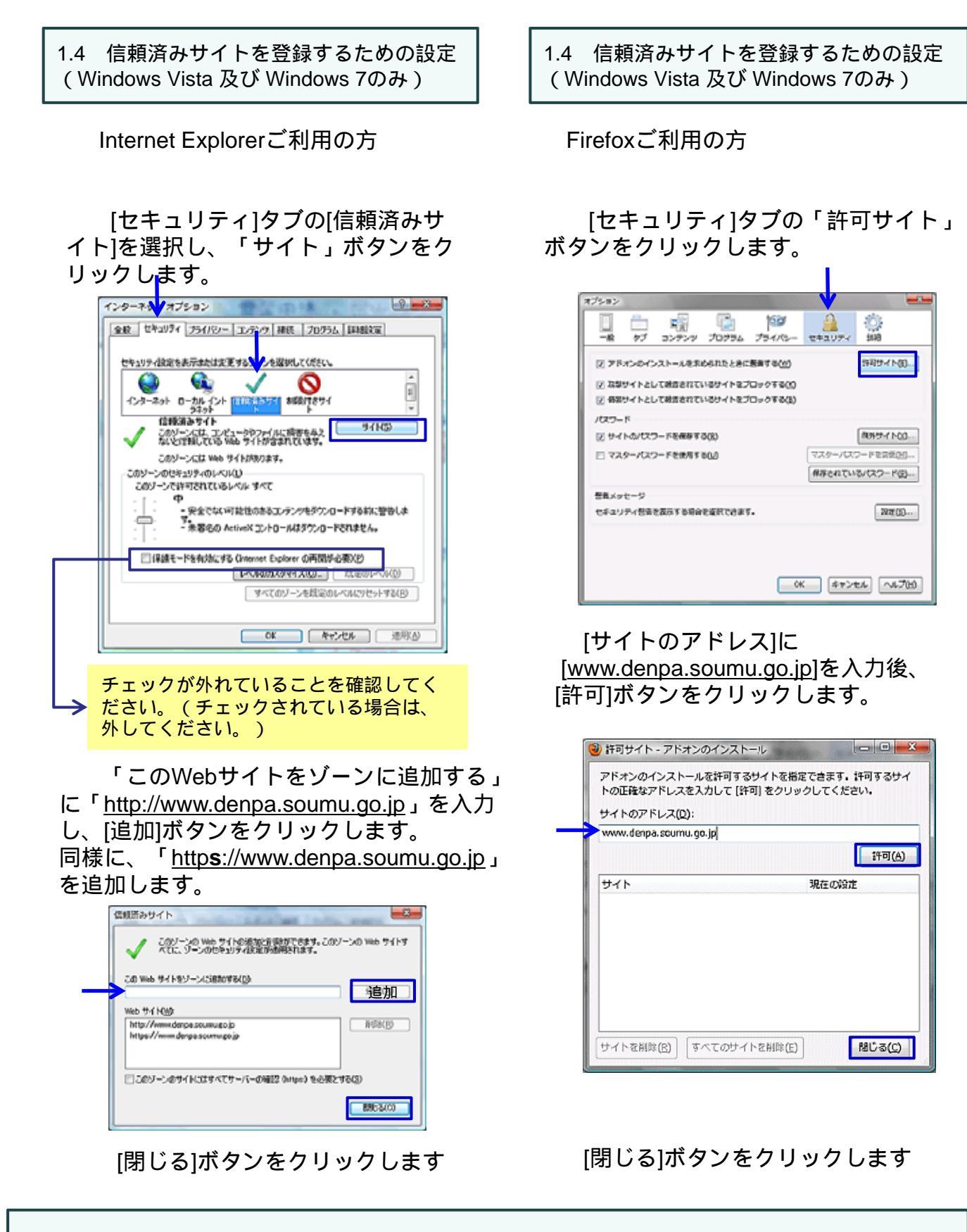

必ずインターネットオプションの[OK]ボタンをクリックして、設定を完了してください。

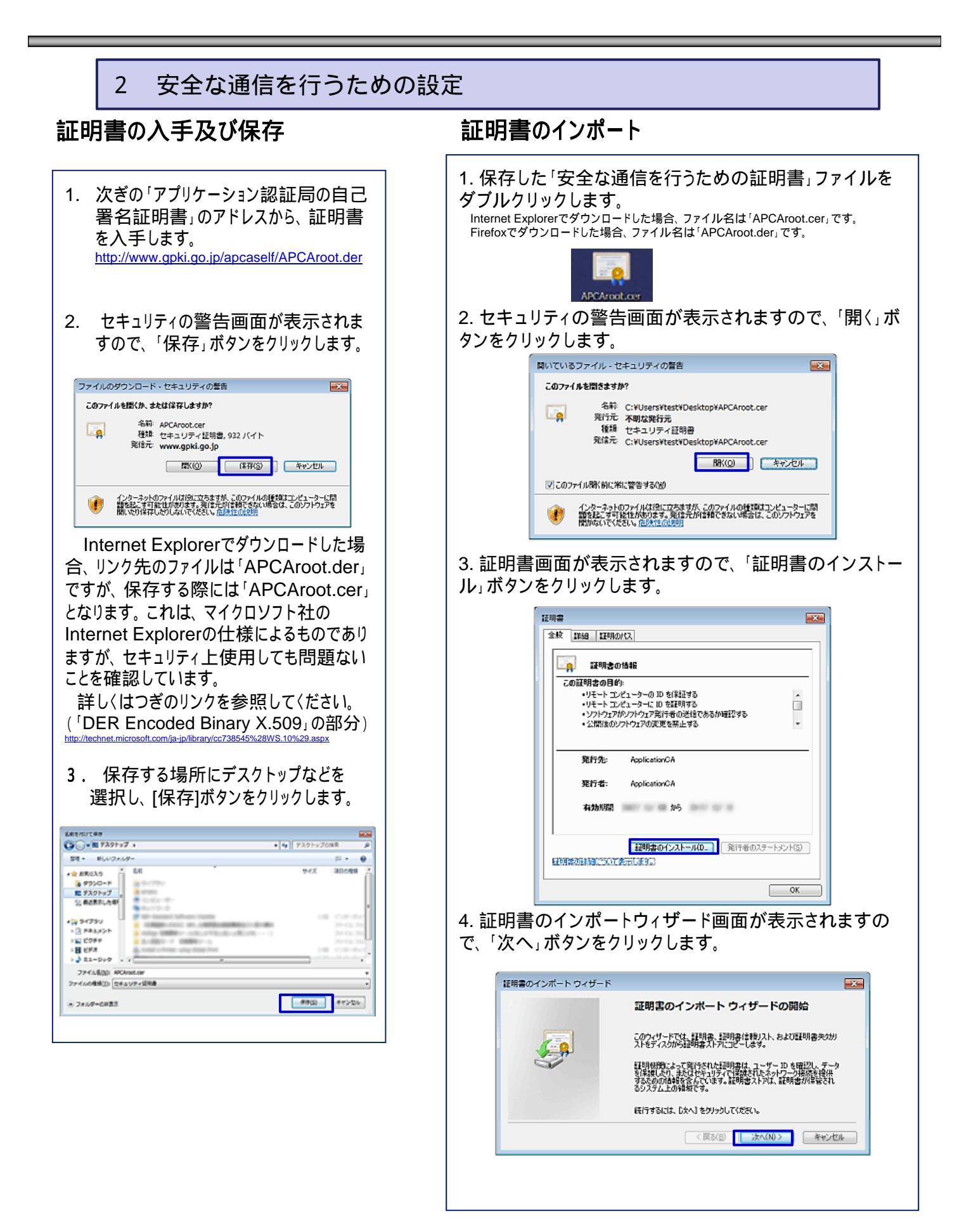

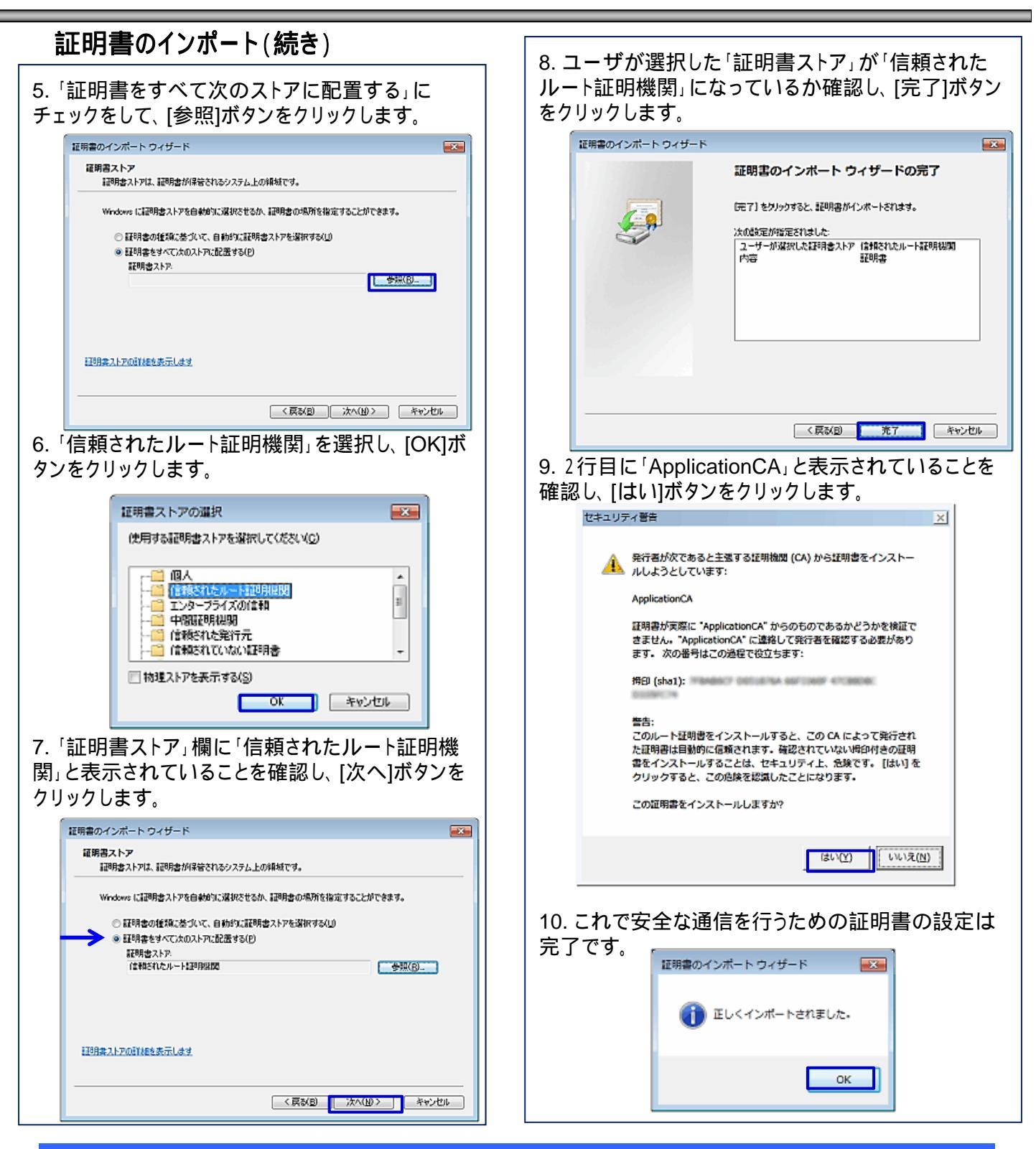

## 電子申請Liteに関する問い合わせ先

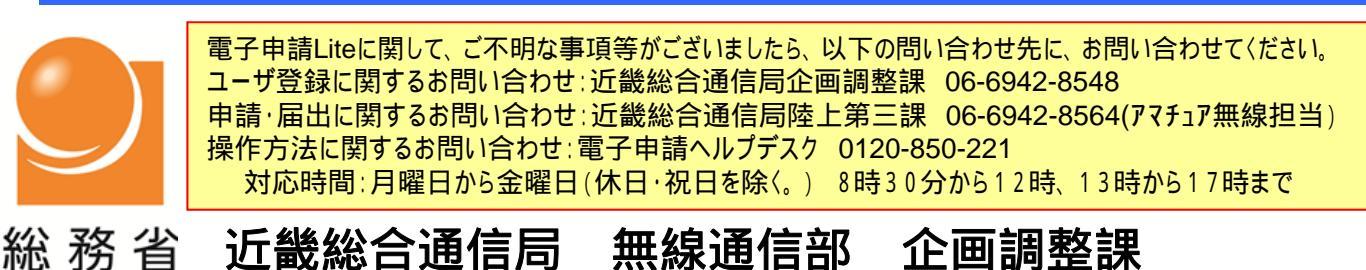